# UJI ASUMSI KLASIK DENGAN SPSS 16.0

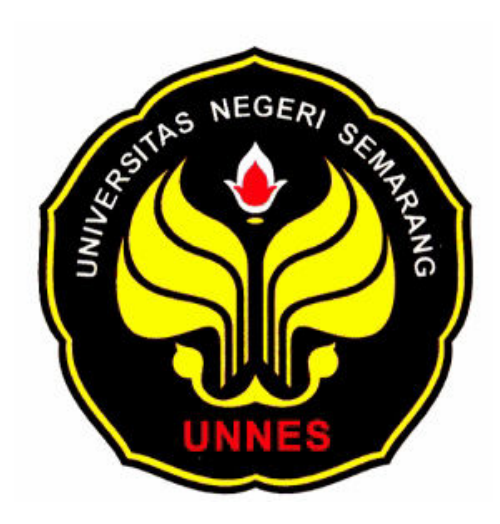

Disusun oleh: Andryan Setyadharma

# FAKULTAS EKONOMI UNIVERSITAS NEGERI SEMARANG 2010

### 1. MENGAPA UJI ASUMSI KLASIK PENTING?

Model regresi linier berganda (*multiple regression*) dapat disebut sebagai model yang baik jika model tersebut memenuhi Kriteria BLUE (*Best Linear Unbiased Estimator*). BLUE dapat dicapai bila memenuhi Asumsi Klasik.

Sedikitnya terdapat lima uji asumsi yang harus dilakukan terhadap suatu model regresi tersebut, yaitu:

- a. Uji Normalitas
- b. Uji Autokorelasi,
- c. Uji Multikolinieritas
- d. Uji Heteroskedastisitas
- e. Uji Linieritas

Dalam modul ini hanya akan di bahas empat asumsi klasik pertama saja.

# 2. DATA

Contoh aplikasi ini adalah kasus permintaan ayam di AS selama periode 1960-1982 (Gujarati, 1995: 228).

| Tahun | Y    | X2     | X3   | X4    | X5    |
|-------|------|--------|------|-------|-------|
| 1960  | 27.8 | 397.5  | 42.2 | 50.7  | 78.3  |
| 1961  | 29.9 | 413.3  | 38.1 | 52    | 79.2  |
| 1962  | 29.8 | 439.2  | 40.3 | 54    | 79.2  |
| 1963  | 30.8 | 459.7  | 39.5 | 55.3  | 79.2  |
| 1964  | 31.2 | 492.9  | 37.3 | 54.7  | 77.4  |
| 1965  | 33.3 | 528.6  | 38.1 | 63.7  | 80.2  |
| 1966  | 35.6 | 560.3  | 39.3 | 69.8  | 80.4  |
| 1967  | 36.4 | 624.6  | 37.8 | 65.9  | 83.9  |
| 1968  | 36.7 | 666.4  | 38.4 | 64.5  | 85.5  |
| 1969  | 38.4 | 717.8  | 40.1 | 70    | 93.7  |
| 1970  | 40.4 | 768.2  | 38.6 | 73.2  | 106.1 |
| 1971  | 40.3 | 843.3  | 39.8 | 67.8  | 104.8 |
| 1972  | 41.8 | 911.6  | 39.7 | 79.1  | 114   |
| 1973  | 40.4 | 931.1  | 52.1 | 95.4  | 124.1 |
| 1974  | 40.7 | 1021.5 | 48.9 | 94.2  | 127.6 |
| 1975  | 40.1 | 1165.9 | 58.3 | 123.5 | 142.9 |
| 1976  | 42.7 | 1349.6 | 57.9 | 129.9 | 143.6 |
| 1977  | 44.1 | 1449.4 | 56.5 | 117.6 | 139.2 |
| 1978  | 46.7 | 1575.5 | 63.7 | 130.9 | 165.5 |
| 1979  | 50.6 | 1759.1 | 61.6 | 129.8 | 203.3 |
| 1980  | 50.1 | 1994.2 | 58.9 | 128   | 219.6 |
| 1981  | 51.7 | 2258.1 | 66.4 | 141   | 221.6 |
| 1982  | 52.9 | 2478.7 | 70.4 | 168.2 | 232.6 |

Tabel 1. Permintaan Ayam di AS, 1960-1982

Sumber: Gujarati (1995: 228)

Adapun variabel yang digunakan terdiri atas:

Y = konsumsi ayam per kapita

X<sub>2</sub> = pendapatan riil per kapita

 $X_3$  = harga ayam eceran riil per unit  $X_4$  = harga babi eceran riil per unit  $X_5$  = harga sapi eceran riil per unit

Teori ekonomi mikro mengajarkan bahwa permintaan akan suatu barang dipengaruhi oleh pendapatan konsumen, harga barang itu sendiri, harga barang substitusi, dan harga barang komplementer.

Dengan data yang ada, kita dapat mengestimasi fungsi permintaan ayam di AS adalah:  $\hat{Y}_i = b_1 + b_2 X_2 + b_3 X_3 + b_4 X_4 + b_5 X_5 + error$ 

# 3. UJI NORMALITAS

Cara yang sering digunakan dalam menentukan apakah suatu model berdistribusi normal atau tidak hanya dengan melihat pada histogram residual apakah memiliki bentuk seperti "lonceng" atau tidak. Cara ini menjadi fatal karena pengambilan keputusan data berdistribusi normal atau tidak hanya berpatok pada pengamatan gambar saja. Ada cara lain untuk menentukan data berdistribusi normal atau tidak dengan menggunakan rasio skewness dan rasio kurtosis.

Rasio skewness dan rasio kurtosis dapat dijadikan petunjuk apakah suatu data berdistribusi normal atau tidak. Rasio skewness adalah nilai skewnes dibagi dengan standard error skewness; sedang rasio kurtosis adalah nilai kurtosis dibagi dengan standard error kurtosis. Sebagai pedoman, bila rasio kurtosis dan skewness berada di antara –2 hingga +2, maka distribusi data adalah normal (Santoso, 2000: 53).

### LANGKAH-LANGKAH DALAM SPSS 16.0

Lakukan regresi untuk data permintaan ayam di atas. **Analyze**  $\rightarrow$  **Regression**  $\rightarrow$  **Linear**, akan muncul tampilan sebagai berikut:

| <ul> <li>✓ X2</li> <li>✓ X3</li> <li>✓ X4</li> <li>✓ X5</li> <li>✓ YEAR, not periodic [YE</li> <li>→ Date. Format: "YYYY"</li> </ul> | Dependent:    | Statistics<br>Plots<br>Save<br>Options |
|----------------------------------------------------------------------------------------------------|---------------|----------------------------------------|
|                                                                                                    | Method: Enter |                                        |

Masukkan variabel Y pada kotak sebelah kiri ke kotak **Dependent**, dan variabel X2, X3, X4 dan X5 ke kotak **Independent(s)** dengan mengklik tombol tanda panah. Kemudian pilih S<u>a</u>ve dan muncul tampilan sebagai berikut:

|                                 | Residuals                    |
|---------------------------------|------------------------------|
| <u>U</u> nstandardized          | 🔽 U <u>n</u> standardized    |
| Standa <u>r</u> dized           | Standardized                 |
| Adjusted                        | Studentized                  |
| S.E. of mean predictions        | Deleted                      |
|                                 | Stud <u>e</u> ntized deleted |
| )istances                       | Influence Statistics         |
| Ma <u>h</u> alanobis            | Df <u>B</u> eta(s)           |
| Coo <u>k</u> 's                 | Standardized DfBeta(s)       |
| Leverage values                 | D <u>f</u> Fit               |
| Prediction Intervals            | Standardized DfFit           |
| Mean Individual                 | Co <u>v</u> ariance ratio    |
| Coefficient statistics          |                              |
| Create coefficient statistics   |                              |
| Create a new dataset            |                              |
| Dataset name:                   |                              |
| O Write a new data file         |                              |
| File                            |                              |
|                                 | ML file                      |
| :XDOLL WOOGEN INFOLMATION TO XI |                              |
| export model information to XI  | Browse                       |

Centang pilihan **Unstandardized** pada bagian **Residuals**, kemudian pilih **Continue** dan pada tampilan awal pilih tombol **OK**, akan menghasilkan variabel baru bernama Unstandardized Residual (RES\_1). Selanjutnya <u>Analyze</u>  $\rightarrow$  <u>Descriptive Statistics</u>  $\rightarrow$  <u>Descriptives</u> akan muncul tampilan sebagai berikut.

|                                                      | ]           | Variable(s): | ardized Residu | Options |
|------------------------------------------------------|-------------|--------------|----------------|---------|
| <ul> <li>✓ X3</li> <li>✓ X4</li> <li>✓ X5</li> </ul> |             |              |                |         |
| YEAR, not periodic [YE                               |             |              |                |         |
|                                                      | ]           | 0            |                |         |
| Save standardi <u>z</u> ed values                    | as variable | 88           |                |         |

Masukkan variabel Unstandardized Residual (RES\_1) ke kotak sebelah kiri, selanjutnya pilih **Options** akan muncul tampilan sebagai berikut

| ✓ <u>M</u> ean           | Sum <u>S</u> um    |   |
|--------------------------|--------------------|---|
| Dispersion —             |                    | 9 |
| 🗹 St̪d. deviation        | 🗹 Mi <u>n</u> imum |   |
| <u>∨</u> ariance         | 📝 Ma <u>x</u> imum |   |
| <u>R</u> ange            | S. <u>E</u> . mean |   |
| Distribution —           |                    |   |
| 🗹 <u>K</u> urtosis       | Ske <u>w</u> ness  |   |
| Display Order –          |                    |   |
| ⊙ Varia <u>b</u> le list |                    |   |
| O <u>A</u> lphabetic     |                    |   |
| O Ascending me           | ans                |   |
| O <u>D</u> escending m   | eans               |   |
|                          |                    |   |

Centang pilihan <u>Kurtosis</u> dan Ske<u>w</u>ness dan kemudian Continue dan pada tampilan awal pilih OK. Hasilnya sebagai berikut (Beberapa bagian dipotong untuk menghemat tempat).

|                                               | Skev      | vness      | Kurtosis  |            |  |
|-----------------------------------------------|-----------|------------|-----------|------------|--|
|                                               | Statistic | Std. Error | Statistic | Std. Error |  |
| Unstandardized Residual<br>Valid N (listwise) | .105      | .481       | -1.002    | .935       |  |

Terlihat bahwa rasio skewness = 0,105/0,481 = 0,218; sedang rasio kurtosis = -1,002/0,935 = -1,071. Karena rasio skewness dan rasio kurtosis berada di antara -2 hingga +2, maka dapat disimpulkan bahwa distribusi data adalah normal.

# 4. UJI AUTOKORELASI

Ada beberapa cara yang dapat digunakan untuk mendeteksi ada tidaknya autokorelasi. *Pertama*, **Uji Durbin-Watson** (DW Test). Uji ini hanya digunakan untuk autokorelasi tingkat satu (*first order autocorrelation*) dan mensyaratkan adanya intercept dalam model regresi dan tidak ada variabel lag di antara variabel penjelas. Hipotesis yang diuji adalah:

Ho: p = 0 (baca: hipotesis nolnya adalah tidak ada autokorelasi)

Ha: p ≠ 0 (baca: hipotesis alternatifnya adalah ada autokorelasi)

Keputusan ada tidaknya autokorelasi adalah:

- Bila nilai DW berada di antara d<sub>u</sub> sampai dengan 4 d<sub>u</sub> maka koefisien autokorelasi sama dengan nol. Artinya, tidak ada autokorelasi.
- Bila nilai DW lebih kecil daripada d<sub>L</sub>, koefisien autokorelasi lebih besar daripada nol. Artinya ada autokorelasi positif.
- Bila nilai DW terletak di antara  $d_L$  dan  $d_U$ , maka tidak dapat disimpulkan.
- Bila nilai DW lebih besar daripada 4 d<sub>L</sub>, koefisien autokorelasi lebih besar daripada nol. Artinya ada autokorelasi negatif.
- Bila nilai DW terletak di antara  $4 d_U$  dan  $4 d_L$ , maka tidak dapat disimpulkan.

Gambar 1 di bawah ini merangkum penjelasan di atas.

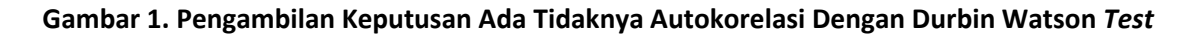

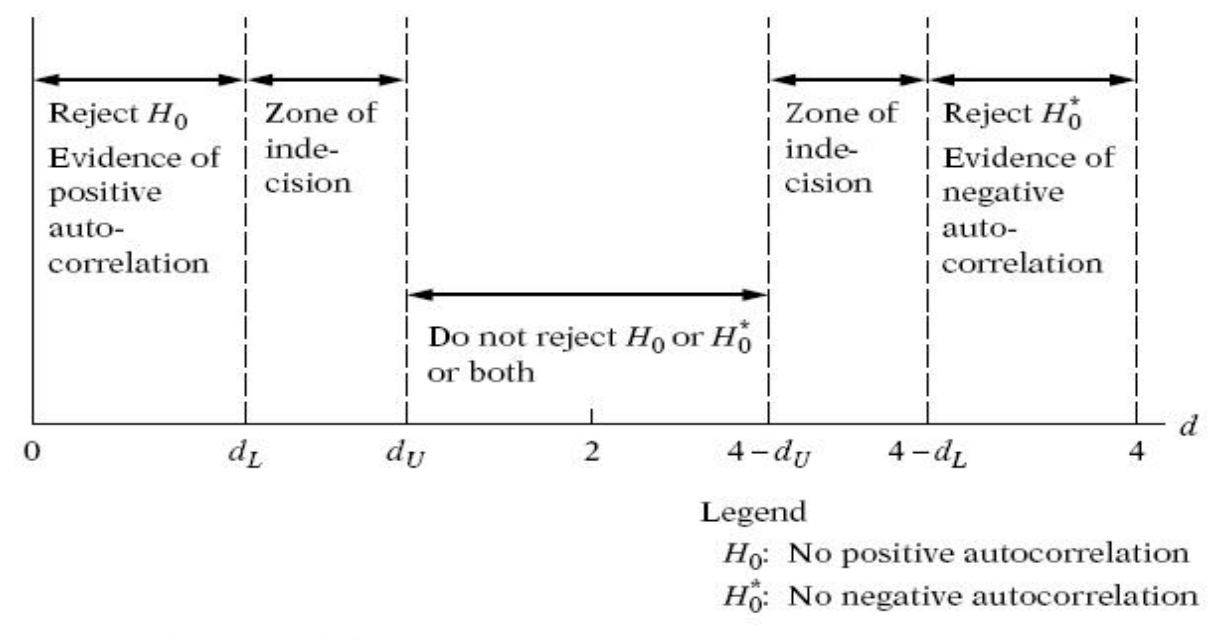

Durbin-Watson d statistic.

# LANGKAH LANGKAH DALAM SPSS 16.0

Lakukan regresi untuk data permintaan ayam di atas seperti pada Uji Normalitas. Setelah itu pilih <u>Statistics</u> akan muncul tampilan seperti di bawah ini. Kemudian centang pilihan <u>Durbin-Watson</u> setelah itu pilih tombol **Continue** dan akhirnya pada tampilan selanjutnya pilih **OK.** 

| 🔛 Linea | r Regression: Stati        | stics                         |
|---------|----------------------------|-------------------------------|
| Regre   | ession Coefficient         | ✓ Model fit                   |
| ✓ Est   | timates                    | R squared change              |
| 00      | <u>n</u> fidence intervals | Descriptives                  |
| □ Co    | ⊻ariance matrix            | Part and partial correlations |
|         |                            | Collinearity diagnostics      |
| Resid   | uals                       |                               |
| 🖸 🖸 🖸   | <u>u</u> rbin-Watson       |                               |
|         | asewise diagnostics        | ·                             |
| 0       | Outliers outside:          | 3 standard deviations         |
|         | <u>A</u> ll cases          |                               |
| (       | Continue                   | Cancel Help                   |

Hasil dari perhitungan Durbin-Watson Statistik akan muncul pada tabel **Model Summary** seperti di bawah ini.

| Model | Summary <sup>⊳</sup> |
|-------|----------------------|
|-------|----------------------|

| Model | R                 | R Square | Adjusted R<br>Square | Std. Error of the<br>Estimate | Durbin-Watson |
|-------|-------------------|----------|----------------------|-------------------------------|---------------|
| 1     | .971 <sup>a</sup> | .943     | .930                 | 1.95320                       | 1.065         |

a. Predictors: (Constant), X5, X3, X4, X2

b. Dependent Variable: Y

Langkah selanjutnya adalah menetapkan nilai d<sub>L</sub> dan d<sub>U</sub>. Caranya adalah dengan menggunakan derajat kepercayaan 5%, sampel (n) yang kita miliki sebanyak 23 observasi, dan variabel penjelas sebanyak 4 maka dapatkan nilai d<sub>L</sub> dan d<sub>U</sub> sebesar 1,078 dan 1,660. Maka dapat disimpulkan bahwa model ini memiliki gejala autokorelasi positif.

# 5. UJI MULTIKOLINIERITAS

Ada banyak cara untuk menentukan apakah suatu model memiliki gejala Multikolinieritas, pada modul ini hanya diperkenalkan 2 cara, yaitu VIF dan Uji Korelasi.

### 5.1. Uji VIF.

Cara ini sangat mudah, hanya melihat apakah nilai VIF untuk masing-masing variabel lebih besar dari 10 atau tidak. Bila nilai VIF lebih besar dari 10 maka diindikasikan model tersebut memiliki gejala Multikolinieritas.

### LANGKAH-LANGKAH DALAM SPSS 16.0

Kembali Lakukan regresi untuk data permintaan ayam di atas seperti pada Uji Normalitas. Setelah itu pilih <u>Statistics</u> kemudian centang pilihan Co<u>l</u>linearity Diagnostics setelah itu pilih tombol Continue dan akhirnya pada tampilan selanjutnya pilih OK. Hasilnya sebagai berikut.

|     | Coefficients <sup>a</sup> |               |                |                              |        |      |              |            |  |  |
|-----|---------------------------|---------------|----------------|------------------------------|--------|------|--------------|------------|--|--|
|     |                           | Unstandardize | d Coefficients | Standardized<br>Coefficients |        |      | Collinearity | Statistics |  |  |
| Mod | el                        | В             | Std. Error     | Beta                         | t      | Sig. | Tolerance    | VIF        |  |  |
| 1   | (Constant)                | 37.232        | 3.718          |                              | 10.015 | .000 |              |            |  |  |
|     | X2                        | .005          | .005           | .420                         | 1.024  | .319 | .019         | 52.701     |  |  |
|     | X3                        | 611           | .163           | 922                          | -3.753 | .001 | .053         | 18.901     |  |  |
|     | X4                        | .198          | .064           | .948                         | 3.114  | .006 | .034         | 29.051     |  |  |
|     | X5                        | .070          | .051           | .485                         | 1.363  | .190 | .025         | 39.761     |  |  |

a. Dependent Variable: Y

Dapat dilihat bahwa seluruh variabel penjelas memiliki nilai VIF lebih besar 10 maka dapat disimpulkan bahwa model regresi ini memiliki masalah Multikolinieritas

# 5.2. Partial Correlation

Cara kedua adalah dengan melihat keeratan hubungan antara dua variabel penjelas atau yang lebih dikenal dengan istilah korelasi.

# LANGKAH-LANGKAH DALAM SPSS 16.0

<u>Analyze  $\rightarrow$  Correlate  $\rightarrow$  Partial akan muncul tampilan sebagai berikut.</u>

Masukkan variabel X2, X3, X4 dan X5 ke dalam kotak <u>V</u>ariables, dan variabel Y ke dalam kotak <u>Controlling for</u>, dan kemudian **OK**. Hasilnya sebagai berikut.

Correlations

| Contro | ol Variabl | es                      | X2    | X3    | X4    | X5    |
|--------|------------|-------------------------|-------|-------|-------|-------|
| Y      | X2         | Correlation             | 1.000 | .782  | .708  | .881  |
|        |            | Significance (2-tailed) |       | .000  | .000  | .000  |
|        |            | Df                      | 0     | 20    | 20    | 20    |
|        | X3         | Correlation             | .782  | 1.000 | .917  | .744  |
|        |            | Significance (2-tailed) | .000  |       | .000  | .000  |
|        |            | Df                      | 20    | 0     | 20    | 20    |
|        | X4         | Correlation             | .708  | .917  | 1.000 | .602  |
|        |            | Significance (2-tailed) | .000  | .000  | -     | .003  |
|        |            | Df                      | 20    | 20    | 0     | 20    |
|        | X5         | Correlation             | .881  | .744  | .602  | 1.000 |
|        |            | Significance (2-tailed) | .000  | .000  | .003  |       |
|        |            | Df                      | 20    | 20    | 20    | 0     |

Untuk menentukan apakah hubungan antara dua variabel bebas memiliki masalah multikoliniaritas adalah melihat nilai Significance (2-tailed), jika nilainya lebih kecil dari 0,05 ( $\alpha$ =5%) maka diindikasikan memiliki gejala Multikolinearitas yang serius. Dari seluruh nilai Significance (2-tailed) di atas, dapat disimpulkan seluruh variabel penjelas tidak terbebas dari masalah Multikolinearitas.

#### 6. UJI HETEROSKEDASTISITAS

Untuk Uji Heteroskedastisitas, seperti halnya uji Normalitas, cara yang sering digunakan dalam menentukan apakah suatu model terbebas dari masalah heteroskedastisitas atau tidak hanya dengan melihat pada Scatter Plot dan dilihat apakah residual memiliki pola tertentu atau tidak. Cara ini menjadi fatal karena pengambilan keputusan apakah suatu model terbebas dari masalah heteroskedastisitas atau tidak hanya berpatok pada pengamatan gambar saja tidak dapat dipertanggungjawabkan kebenarannya. Banyak metoda statistik yang dapat digunakan untuk menentukan apakah suatu model terbebas dari masalah heteroskedastisitas atau tidak, seperti misalnya Uji White, Uji Park, Uji Glejser, dan lain-lain.

Modul ini akan memperkenalkan salah satu uji heteroskedastisitas yang mudah yang dapat diaplikasikan di SPSS, yaitu Uji Glejser.

Uji Glejser secara umum dinotasikan sebagai berikut:

$$|e| = b_1 + b_2 X_2 + v$$

Dimana:

|e| = Nilai Absolut dari residual yang dihasilkan dari regresi model

X<sub>2</sub> = Variabel penjelas

Bila variabel penjelas secara statistik signifikan mempengaruhi residual maka dapat dipastikan model ini memiliki masalah Heteroskedastisitas.

#### LANGKAH-LANGKAH DALAM SPSS 16.0

Kita sudah memiliki variabel Unstandardized Residual (RES\_1) (lihat lagi langkah-langkah uji Normalitas di atas, khususnya halaman 3). Selanjutnya pilih **Transform** → **Compute Variable**, akan muncul tampilan sebagai berikut

| Iarget Variable:         abresid         Type & Label         Image: Variable in the state in the state in the st | Numeric Expression:         =         +       >       7       8       9       -       -       2       3       -       -       -       4       5       6       -       -       -       -       -       -       -       -       -       -       -       -       -       -       -       -       -       -       -       -       -       -       -       -       -       -       -       -       -       -       -       -       -       -       -       -       -       -       -       -       -       -       -       -       -       -       -       -       -       -       -       -       -       -       -       -       -       -       -       -       -       -       -       -       -       -       -       -       -       -       -       -       -       -       -       -       -       -       -       -       -       -       -       -       -       -       -       -       -       -       -       -       -       -       -       -       -       -       - <th>Function group:<br/>All<br/>Arithmetic<br/>CDF &amp; Noncentral CDF<br/>Conversion<br/>Current Date/Time<br/>Date Arithmetic<br/>Eunctions and Special Variables:<br/>\$Casenum<br/>\$Date<br/>\$Date<br/>\$Date<br/>\$Date<br/>\$Date<br/>\$Date<br/>\$Date<br/>\$Date<br/>\$Date<br/>\$Date<br/>\$Date<br/>\$Date<br/>\$Date<br/>\$Date<br/>\$Date<br/>\$Date<br/>\$Date<br/>\$Date<br/>\$Date<br/>\$Date<br/>\$Date<br/>\$Date<br/>\$Date</th> | Function group:<br>All<br>Arithmetic<br>CDF & Noncentral CDF<br>Conversion<br>Current Date/Time<br>Date Arithmetic<br>Eunctions and Special Variables:<br>\$Casenum<br>\$Date<br>\$Date<br>\$Date<br>\$Date<br>\$Date<br>\$Date<br>\$Date<br>\$Date<br>\$Date<br>\$Date<br>\$Date<br>\$Date<br>\$Date<br>\$Date<br>\$Date<br>\$Date<br>\$Date<br>\$Date<br>\$Date<br>\$Date<br>\$Date<br>\$Date<br>\$Date |
|----------------------------------------------------------------------------------------------------|----------------------------------------------------------------------------------------------------|----------------------------------------------------------------------------------------------------|
| (optional case selec                                                                                                    | tion condition) OK Paste Reset Cancel He                                                                                                    | Any<br>Arsin<br>Artan<br>Cdf.Bernoulli                                                                                                    |

Pada kotak **Target Variable** ketik abresid, pada kotak **Function group** pilih **All** dan dibawahnya akan muncul beberapa pilihan fungsi. Pilihlah **Abs.** Kemudian klik pada tombol **tanda panah arah ke atas**, dan masukkan variabel Unstandardized Residual (RES\_1) ke dalam kotak **Numeric Expression** dan tampilannya akan menjadi seperti berikut. Dan akhirnya pilih **OK**.

| <u>T</u> arget Variable:<br>abresid<br>Type & Label<br>✔ Y                                                                                              | ABS(RES_1)                                                                           |                                                                                                    |
|----------------------------------------------------------------------------------------------------|--------------------------------------------------------------------------------------|----------------------------------------------------------------------------------------------------|
| <ul> <li>X2</li> <li>X3</li> <li>X4</li> <li>X5</li> <li>YEAR, not periodic [YE</li> <li>Date. Format: "YYYY"</li> <li>Unstandardized Residu</li> </ul> | + < > 7 8 9<br>- <= >= 4 5 6<br>* = ~= 1 2 3<br>/ 8 1 0 .<br>** ~ () Delete          | Function group:<br>All<br>Arithmetic<br>CDF & Noncentral CDF<br>Conversion<br>Current Date/Time<br>Date Arithmetic<br>Functions and Special Variabl<br>\$Casenum<br>\$Date |
| [f] (optional case selec                                                                                                    | ADS(numexpr), Numeric, Returns the absolute value of numexpr, which must be numeric. | \$Date11<br>\$JDate<br>\$Sysmis<br>\$Time<br>Abs<br>Any<br>Arsin<br>Artan<br>Cith Duracutti                                                                                |

Kemudian dilanjutkan dengan regresi dengan cara, <u>A</u>nalyze  $\rightarrow$  Regression  $\rightarrow$  Linear, akan muncul tampilan sebagai berikut:

| <i>⊗</i> v                                                                    | Dependent:                                                                  | Statistics    |
|-------------------------------------------------------------------------------|-----------------------------------------------------------------------------|---------------|
| ∲ X2                                                                          | Block 1 of 1                                                                | Plots         |
| У ХЗ                                                                          | Deview                                                                      | S <u>a</u> ve |
| ✓ X4 ✓ X5                                                                     |                                                                             | Options       |
| I YEAR, not periodic [YE<br>A Date. Format: "YYYY"<br>∲ Unstandardized Residu | X3<br>X4<br>X5<br>Method: Enter                                             |               |
|                                                                               | Selection Variable:       Selection Variable:       Rule       Case Labels: |               |
|                                                                               | WLS Weight:                                                                 |               |

Masukkan variabel abresid pada kotak sebelah kiri ke kotak **Dependent**, dan variabel X2, X3, X4 dan X5 ke kotak **Independent(s)** dengan mengklik tombol tanda panah dan OK, hasilnya sebagai berikut:

|      | Coefficients <sup>a</sup> |               |                 |                              |      |      |  |  |  |  |  |
|------|---------------------------|---------------|-----------------|------------------------------|------|------|--|--|--|--|--|
| -    |                           | Unstandardize | ed Coefficients | Standardized<br>Coefficients |      |      |  |  |  |  |  |
| Mode | l                         | В             | Std. Error      | Beta                         | t    | Sig. |  |  |  |  |  |
| 1    | (Constant)                | -1.507        | 1.590           |                              | 948  | .356 |  |  |  |  |  |
|      | X2                        | 002           | .002            | -1.097                       | 737  | .471 |  |  |  |  |  |
|      | X3                        | .068          | .070            | .866                         | .971 | .344 |  |  |  |  |  |
|      | X4                        | 001           | .027            | 060                          | 055  | .957 |  |  |  |  |  |
|      | X5                        | .012          | .022            | .713                         | .552 | .588 |  |  |  |  |  |

a. Dependent Variable: abresid

Nilai t-statistik dari seluruh variabel pejelas tidak ada yang signifikan secara statistik, sehingga dapat disimpulkan bahwa model ini tidak mengalami masalah heteroskedastisitas.

### DAFTAR PUSTAKA

Gujarati, Damodar (1995). Basic Econometrics. (3rd edition ed.). New York: Mc-Graw Hill, Inc.

Kuncoro, Mudrajad (2000), *Metode Kuantitatif*, Edisi Pertama, Yogyakarta: Penerbit AMP YKPN.

Santoso, Singgih (2000). Buku Latihan SPSS Statistik Parametrik. Jakarta: PT Elex Media Komputindo.

Widarjono, Agus (2005), Ekonometrika: Teori dan Aplikasi, Yogyakarta: Ekonisia

# <u>Uji Linearitas Data dengan Program SPSS</u>

**Uji Linearitas Data dengan Program SPSS** | Sebelumya telah melakukan <u>Uji Normalitas.</u> Uji linearitas bertujuan untuk mengetahui apakah dua variabel mempunyai hubungan yang linear atau tidak secara signifikan. Uji ini biasanya digunakan sebagai prasyarat dalam analisis korelasi atau regresi linear. Dasar pengambilan keputusan dalam uji linearitas adalah:

- Jika nilai probabilitas > 0,05, maka hubungan antara variabel X dengan Y adalah linear.
- Jika nilai probabilitas < 0,05, maka hubungan antara variabel X dengan Y adalah tidak linear.

Untuk memperjelas pemahaman kita tentang bagaimana cara melakukan <u>Uji Linearitas Data</u> <u>dengan SPSS</u> maka simak contoh berikut:

Misalnya kita akan menguji variabel Minat dengan Prestasi apakah mempunyai hubungan yang linear secara signifikan atau tidak, dengan contoh datanya sebagai berikut:

| Minat    | 75 | 60 | 65 | 75 | 65 | 80 | 75 | 80 | 65 | 80 | 60 | 65 |
|----------|----|----|----|----|----|----|----|----|----|----|----|----|
| Prestasi | 85 | 75 | 75 | 90 | 85 | 85 | 95 | 95 | 80 | 90 | 75 | 75 |

# Langkah-langkah yang harus dilakukan adalah:

- 1. Buka program SPSS
- 2. Klik Variabel View pada SPSS Data editor
- 3. Pada kolom Name, ketik X pada baris pertama dan ketik Y pada baris kedua.
- 4. Pada kolom Decimals, ganti dengan 0.
- 5. Pada kolom Label, ketik Minat untuk baris pertama dan Prestasi untuk baris kedua.
- 6. Abaikan kolom yang lainnya.
- 7. Klik Data View, pada SPSS Data Editor.
- 8. Ketik datanya seperti tabel di atas sesuai dengan variabelnya.
- 9. Klik menu Analyze Compare Means
- 10. Masukkan variabel Prestasi pada kotak Dependent list, dan masukkan variabel Motivasi ke kotak Independent list
- 11. Klik Option, pada Statistik for Fist Layer klik Test for Linearity, kemudian klik Continue
- 12. Klik OK untuk mengakhiri perintah, maka akan muncul Outpunya sebagai berikut:

|                  |                | ANOV                     | /A Table       |    |             |        |      |
|------------------|----------------|--------------------------|----------------|----|-------------|--------|------|
|                  |                |                          | Sum of Squares | df | Mean Square | F      | Sig. |
| Prestasi * Minat | Between Groups | (Combined)               | 422.727        | 3  | 140.909     | 6.576  | .019 |
|                  |                | Linearity                | 397.195        | 1  | 397.195     | 18.536 | .004 |
|                  |                | Deviation from Linearity | 25.532         | 2  | 12.766      | .596   | .577 |
|                  | Within Groups  |                          | 150.000        | 7  | 21.429      |        |      |
|                  | Total WWW      | <i>i.</i> konsistensi.co | 572.727        | 10 |             |        |      |

# Kesimpulannya:

Dari Output di atas diperoleh nilai Fhitung = 0,596 < Ftabel = 4,74. Angka Ftabel di dapat

dari df 2.7 lihat output df yang saya beri tanda merah, dan cari <u>distibusi tabel nilai F0,05</u> <u>Degress of Freedom For Nominator</u> maka akan ketemu nilai Ftabel sebesar 4,74. Probabilitas = 0,577 > 0,05, maka dapat disimpulkan bahwa antara Minat dengan Prestasi mempunyai hubungan yang Linear.

Sekian artikel dengan judul <u>Uji Linearitas Data dengan Program SPSS</u> selanjutnya akan di bahas mengenai <u>Uji Independent Data dengan SPSS</u>.

Search : Uji Linearitas Data dengan Program SPSS, Cara melakukan Uji Linearitas Data dengan Program SPSS untuk penelitian kuantitatif

Img : Dokumen SPSS

Source : Widiyanto, Joko. 2012. SPSS For Windows. Surakarta: Badan Penerbit-FKIP Universitas Muhammadiyah Surakarta.

Description: Uji Linearitas Data dengan Program SPSS Rating: 3.5 Reviewer: Sahid Raharjo ItemReviewed: Uji Linearitas Data dengan Program SPSS

Sumber: http://www.konsistensi.com/2013/04/uji-linearitas-data-dengan-program-spss.html

#### **UJI NORMALITAS DATA**

Sebelum kita bicarakan ujin normalitas berikut kita perhatikan gambar distribusi **normal** berikut ini :

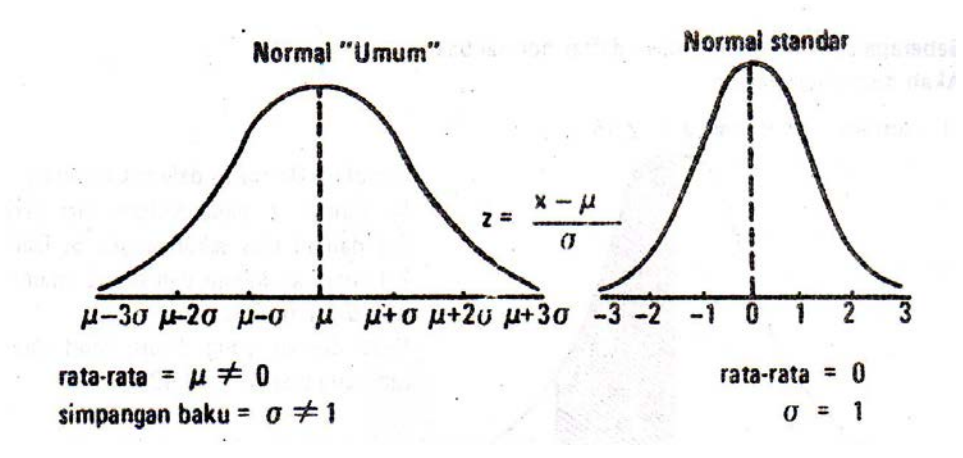

Garis mendatar pada grafik kurva **normal umum** adalah **sumbu-x** Garis mendatar pada grafik kurva **normal standar** adalah **sumbu-z** 

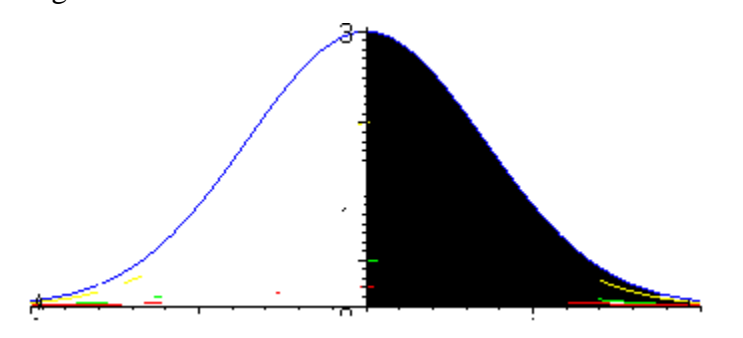

Luas daerah di bawah kurva norman adalah 1 satuan, luas daerah yang diarsir (warna hitam adalh 50% dari luas keseluruhan (0,5)

Dalam tabel-z, terlihat bahwa luas dari 0 (lihat kurva normal standart) ke 3 (sebelah kanan) adalah 0,5000 (atau 0,5)

Gunakanlah tabel-z untuk mencari luas antara dua nilai z, yaitu:

- 1. 2 dan 3 (lihat gambar yang diarsir hitam).
- 2. 1,8 dan 1,9
- 3. -1,5 dan 1,6
- 4. -1,9 dan -1,7

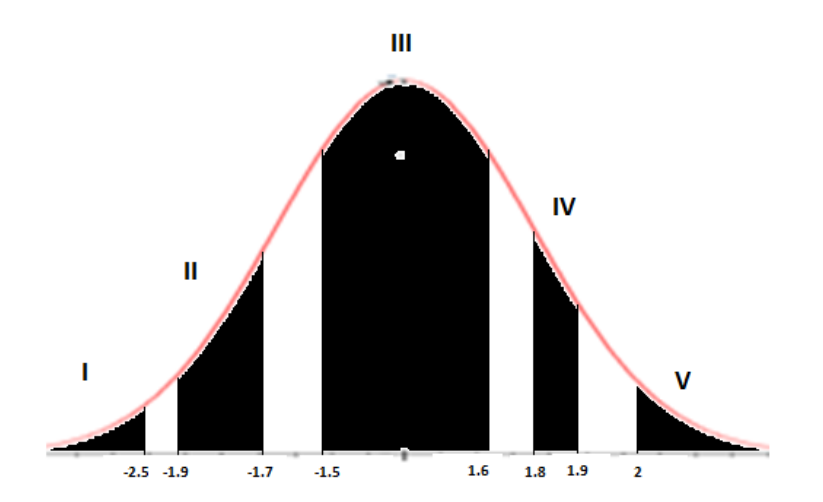

# Uji Normalitas

Banyak pengujian statistik yang mensyaratkan distribusi data harus **normal** dan **homogen**. Pada uraian berikut ini akan diberikan contoh uji normalitas distriusi data dengan uji Chi-Kuadrat, uji Lilefors dan uji Kolmogorov-Smirnov.

1. Uji normalitas data tidak bergolong.

Menggunakan uji normalitas KOLMOGOROV-SMIRNOV

Contoh : 63, 58, 32, 54, 64, 43, 62

Dari data di atas hitung terlebih dahulu rata-rata  $\bar{x}$  dan standar deviasi s

Ubabahlah nilai x ke nilai standar z dengan rumus  $z = \frac{x - \bar{x}}{s}$ 

Data di atas diisikan pada layar excel seperti berikut :

| А         | В                                                                              |
|-----------|--------------------------------------------------------------------------------|
| x         | z                                                                              |
| 32        | -1.81                                                                          |
| 43        | -0.89                                                                          |
| 54        | 0.02                                                                           |
| 58        | 0.36                                                                           |
| 62        | 0.69                                                                           |
| 63        | 0.77                                                                           |
| 64        | 0.86                                                                           |
|           |                                                                                |
| rata-rata | 53.71429                                                                       |
| standev   | 12.00992                                                                       |
|           | A<br>x<br>32<br>43<br>54<br>58<br>62<br>63<br>63<br>64<br>rata-rata<br>standev |

Rumus standar deviasi : =STDEV(A2 : A8) = 12.009992

Selanjutnya dicari luas daerah di bawah kurva norman standar (tabel-z) :

- Dari kiri sampai ke z = -1.81 = 0.0351
- Dari kiri sampai ke z = -0.89
- Dari kiri sampai ke z = 0,02
- Dari kiri sampai ke z = 0.36
- Dari kiri sampai ke z = 0.69 dan
- Dari kiri sampai ke z = 0.77 seperti tabel berikut :

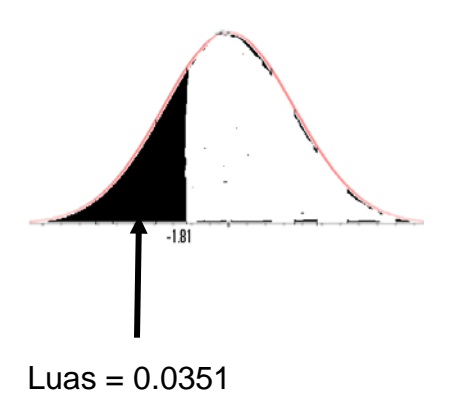

| х  | Z     | LUAS KURVA Z | PELUANG<br>HARAPAN | D (selisih) |
|----|-------|--------------|--------------------|-------------|
| 32 | -1,81 | 0,0351       | 0,142857           | 0,108       |
| 43 | -0,89 | 0,1867       | 0,285714           | 0,099       |
| 54 | 0,02  | 0,508        | 0,428571           | 0,079       |
| 58 | 0,36  | 0,6406       | 0,571429           | 0,069       |
| 62 | 0,69  | 0,7549       | 0,714286           | 0,041       |
| 63 | 0,77  | 0,7794       | 0,857143           | 0,078       |
| 64 | 0,86  | 0,8051       | 1                  | 0,195       |

Selajutnya **PELUANG HARAPAN** dicari dari urutan data yang paling kecil dibagi banyaknya data. Contoh di atas banyaknya data 7, jadi pada baris pertama peluang harapan 1/7 = 0.142857 (lihat tabel di atas) Baris ke dua peluang aharapan 2/7 = 0.285714 dan baris terakhir 7/7 = 1. **Kolom D (selisih)** diisi dengan |**kolom peluang harapan – kolom luas kurva z |** (diambil harga mutlaknya).

Selanjutnya pada kolom D, diambil nilai yang paling tinggi, kita sebut D<sub>hitung</sub>.. D<sub>hitung</sub> = 0,195

Rumus <sub>Dtabel</sub> = 
$$\frac{1,36}{\sqrt{n}}$$
, *n banyaknya data*. Jadi D<sub>tabel</sub> =  $\frac{1,36}{\sqrt{7}}$  = 0,5140

D<sub>hitung</sub> < D<sub>tabel</sub>, maka data berdistribusi normal

Bila dihitung dengan SPSS, spserti berikut langkah-langkahnya seperti berkut:

1. Isikan data di atas pada lembar SPSS pada halaman berikut.

- 2. Klik Analyze..., Kliik Nonparametric Test.
- 3. Pilih / Klik 1 Sample K-S
- 4. Akan muncul kotak dialog seperti pada halaman berikut

| ) | ,  |
|---|----|
|   | х  |
| 1 | 63 |
| 2 | 58 |
| 3 | 32 |
| 4 | 54 |
| 5 | 64 |
| 6 | 43 |
| 7 | 62 |
| _ |    |

| One-Sample Kolmogorov-Smir                                                                    | nov Test            | ×                |
|-----------------------------------------------------------------------------------------------|---------------------|------------------|
|                                                                                               | Test Variable List. | Exact<br>Options |
| Test Distribution       V Normal     Uniform       Poisson     Exponential       OK     Paste | Reset Cancel H      | ieip             |

- 5. Isikan x dari kotak sebelah kiri hingga berpidah ke kotak sebelah kanan seperti pada gambar di atas.
- 6. Kita centang Normal seperti di atas, dan klik Ok.
- 7. Akan muncul hasil seperti berikut :

One-Sample Kolmogorov-Smirnov Test

|                               |                | VAR00001 |
|-------------------------------|----------------|----------|
| Ν                             |                | 7        |
| Name al Dana na stana (a. h.) | Mean           | 53,7143  |
| Normal Parameters(a,b)        | Std. Deviation | 12,00992 |
| Most Extreme                  | Absolute       | ,224     |
| Differences                   | Positive       | ,196     |
|                               | Negative       | -,224    |
| Kolmogorov-Smirnov Z          |                | ,592     |
| Asymp. Sig. (2-tailed)        |                | ,875     |

a Test distribution is Normal.

b Calculated from data.

Perhatikan bilangan Asymp.Sig (2-tailed) = 0.875 > 0.05, maka data di atas adalah normal, seperti hasil terdahulu.

Contoh 2

|                      | iuas                                                                                          |                                                                                                    |                                                                                                    |
|----------------------|-----------------------------------------------------------------------------------------------|----------------------------------------------------------------------------------------------------|----------------------------------------------------------------------------------------------------|
| z                    | kurva                                                                                         | harapan                                                                                                    | D                                                                                                    |
| -1,14                | 0,1271                                                                                        | 0,142857                                                                                                    | 0,015757                                                                                                    |
| -0,74                | 0,2296                                                                                        | 0,285714                                                                                                    | 0,056114                                                                                                    |
| -0,34                | 0,3669                                                                                        | 0,428571                                                                                                    | 0,061671                                                                                                    |
| -0,34                | 0,3669                                                                                        | 0,571429                                                                                                    | 0,204529                                                                                                    |
| -0,08                | 0,4681                                                                                        | 0,714286                                                                                                    | 0,246186                                                                                                    |
| 0,85                 | 0,8023                                                                                        | 0,857143                                                                                                    | 0,054843                                                                                                    |
| 1,78                 | 0,9625                                                                                        | 1                                                                                                    | 0,0375                                                                                                    |
| 64,57143<br>7 524563 |                                                                                               |                                                                                                    |                                                                                                    |
|                      | <b>z</b><br>-1,14<br>-0,74<br>-0,34<br>-0,34<br>-0,08<br>0,85<br>1,78<br>64,57143<br>7,524563 | z kurva<br>-1,14 0,1271<br>-0,74 0,2296<br>-0,34 0,3669<br>-0,34 0,3669<br>-0,08 0,4681<br>0,85 0,8023<br>1,78 0,9625<br>64,57143<br>7,524563 | z         kurva         harapan           -1,14         0,1271         0,142857           -0,74         0,2296         0,285714           -0,34         0,3669         0,428571           -0,34         0,3669         0,571429           -0,08         0,4681         0,714286           0,85         0,8023         0,857143           1,78         0,9625         1           64,57143         7,524563 |

# Contoh 3

|      |          | Luas   |         |            |
|------|----------|--------|---------|------------|
| X    | Z        | kurve  | Harapan | D(selisih) |
| 0    | -1,813   | 0,0351 | 0,045   | 0,010      |
| 4    | -0,846   | 0,1977 | 0,091   | 0,107      |
| 4    | -0,846   | 0,1977 | 0,136   | 0,061      |
| 4    | -0,846   | 0,1977 | 0,182   | 0,016      |
| 4    | -0,846   | 0,1977 | 0,227   | 0,030      |
| 4    | -0,846   | 0,1977 | 0,273   | 0,075      |
| 4    | -0,846   | 0,1977 | 0,318   | 0,120      |
| 5    | -0,604   | 0,2743 | 0,364   | 0,089      |
| 5    | -0,604   | 0,2743 | 0,409   | 0,135      |
| 6    | -0,363   | 0,3594 | 0,455   | 0,095      |
| 6    | -0,363   | 0,3594 | 0,500   | 0,141      |
| 8    | 0,121    | 0,5478 | 0,545   | 0,002      |
| 8    | 0,121    | 0,5478 | 0,591   | 0,043      |
| 8    | 0,121    | 0,5478 | 0,636   | 0,089      |
| 9    | 0,363    | 0,6406 | 0,682   | 0,041      |
| 9    | 0,363    | 0,6406 | 0,727   | 0,087      |
| 10   | 0,604    | 0,7257 | 0,773   | 0,047      |
| 12   | 1,088    | 0,8621 | 0,818   | 0,044      |
| 12   | 1,088    | 0,8621 | 0,864   | 0,002      |
| 12   | 1,088    | 0,8621 | 0,909   | 0,047      |
| 13   | 1,329    | 0,9082 | 0,955   | 0,046      |
| 18   | 2,538    | 0,9945 | 1,000   | 0,005      |
| Mean | 7,5      |        |         |            |
| S    | 4,137517 |        |         |            |

Cell yang berwarna kuning disebut bilangan KOLMOGOROV-SMIRNOV Hitung.

 $D_{tabel} = 0,290$ 

 $D_{hitung} < D_{tabel}$  (0,141 < 0,290)  $H_0$  diterima atau data berdistribusi normal

Jika diuji dengan SPSS, maka hasilnya sebagai berikut :

|                        |                | VAR00001 |
|------------------------|----------------|----------|
| Ν                      |                | 22       |
|                        | Mean           | 7,5000   |
| Normal Parameters(a,b) | Std. Deviation | 4,13752  |
| Most Extreme           | Absolute       | ,153     |
| Differences            | Positive       | ,142     |
|                        | Negative       | -,153    |
| Kolmogorov-Smirnov Z   |                | ,719     |
| Asymp. Sig. (2-tailed) |                | ,679     |

**One-Sample Kolmogorov-Smirnov Test** 

a Test distribution is Normal.

b Calculated from data.

Bilangan sig. 0,679 > 0,05 yang berarti  $H_0$  diterima atau data berdistribusi normal.

# **TUGAS PRAKTIKUM**

Gunakan data Karyawan.

Selidiki apakah gaji Karyawan Wanita berdistribusi Normal.

Selidiki apakah gaji karyawan yang berpendidikan sarjana berdistribusi normal.

# Uji normalias data bergolong

Contoh : Nilai Ujian 20 mahasiswa adalah sebagai berikut :

| 91 | 50 | 73 | 74 | 55 | 86 | 70 | 43 | 47 | 80 |
|----|----|----|----|----|----|----|----|----|----|
| 40 | 85 | 64 | 61 | 58 | 95 | 52 | 67 | 83 | 92 |

Uji apakah data di atas bersdistribusi normal ?

I. Kita Uji dengan rumus Chi-Kuadrat  $(\chi^2)$ 

Langkah-langkah pembuktian

| 40 - 50<br>51 - 61 |   |
|--------------------|---|
| 51 - 61            | Ļ |
|                    | Ļ |
| 62 - 72            | 5 |
| 73 - 83            | Ļ |
| 84 - 94            | Ļ |
| 95 - 105           |   |

1. Susun data tersebut dalam daftar distribusi frekwensi begolong sebagai berikut :

# $\overline{X} = 68.3$

# DEVIASI STANDAR = 17.23552

2. Menentukan batas bawah tiap kelas kelas interval dan nilai standarnya. Nilai standar

| Batas Kls Z bts.kls |
|---------------------|
|                     |
| 39.5 -1.70          |
| 50.5 -1.06          |
| 61.5 -0.42          |
| 72.5 0.22           |
| 83.5 0.87           |
| 94.5 1.51           |
| 105.5 2.15          |

Gunakan Tabel Z untuk mencari luas diantara 2 nilai Z di atas ! Sehingga terdapat tabel berikut :

| Batas Bawah<br>Kelas                                  | z <sub>i</sub><br>batas kelas                           | Luas tiap<br>batas interval                              | Ei                                           | $O_i (E_i - O_i)^2 (E_i - O_i)^2 / E_i$      | _ |
|-------------------------------------------------------|---------------------------------------------------------|----------------------------------------------------------|----------------------------------------------|----------------------------------------------|---|
| 39.5<br>50.5<br>61.5<br>72.5<br>83.5<br>94.5<br>105.5 | -1.70<br>-1.06<br>-0.42<br>0.22<br>0.87<br>1.51<br>2.15 | 0.1000<br>0.1926<br>0.2499<br>0.2207<br>0.1267<br>0.0497 | 2.00<br>3.85<br>5.00<br>4.41<br>2.53<br>0.99 | 4.00<br>4.00<br>3.00<br>4.00<br>4.00<br>1.00 | = |

 $E_i$  = banyaknya data dikalikan dengan kolom **luas tiap batas interval**  $O_i$  = nilai frekwensi dari tabel.

3.687109

3. Menghitung Chi-Kuadrat dengan rumus :  $\chi^2 = \sum_{i=1}^k \frac{(O_i - E_i)^2}{E_i}$  $\chi^2 = \frac{(4 - 2.00)^2}{2.00} + \frac{(4 - 3.85)^2}{3.93} + \frac{(3 - 5.00)^2}{5.00} + \frac{(4 - 4.41)^2}{4.41} + \frac{(4 - 2.53)^2}{2.53} + \frac{(1 - 0.99)^2}{0.99}$ 

= 3.687109

Jadi Chi=Kuadrat = 3.687109

4. Dengan derajad kebebasan (k-3)=6-3=3, taraf signifikansi 5%, didapat dalam tabel

$$\chi^2_{(0.95)(3)} = 7.81$$

5. Karena  $\chi^2_{hitung} = 3.687109 < \chi^2_{tabel} = 7.81$ , maka diterima bahwa data berdistribusi **normal.** 

#### II. Kita Uji dengan Cara Liliefors

Keunggulan metode Liliefors dapat digunakan dengan sampel kecil dan tidak perlu membuat tabel distribusi bergolong.

Dari sekumpulan data cukup kita cari rata-rata dan standar deviasinya.

#### Langkah langkah pembuktiannya :

1. Menentukan Hipotesis :

H<sub>0</sub> : Sampel random berasal dari populasi normal, yang rata-rata dan

standar deviasinya tidak diketahui.

H<sub>a</sub> : Distribusi data populasi tidak normal.

- 2. Menghitung tingkat signifikansi
- 3. Menghitung **angka baku** dari masing-masing data (X).
- 4. Menghitung probabilitas angka baku secara kumulatif  $F(Z_i) = P(Z \square Z_i)$ .
- 5. Menghitung  $S(Z_i) = \frac{banykanya \ Z \le Z_i}{n}$
- 6. Menghitung selisih  $|F(Z_1) S(Z_i)|$

- 7. Mengambil harga yang paling besar di antara harga-harga mutlak, kita sebut  $L_0$
- 8. Membandingkan L<sub>0</sub> dengan Tabel Nilai Kritis Untuk Uji Liliefors.

Contoh membuktikan bahwa data di atas normal

Kita buat daftar seperti berikut:

| Ν  | Χ  | Z     | F(Z)   | S(Z) | F(Z)-S(Z) |
|----|----|-------|--------|------|-----------|
| 1  | 40 | -1,64 | 0,0505 | 0,05 | 0,0003    |
| 2  | 43 | -1,47 | 0,0708 | 0,10 | 0,0289    |
| 3  | 47 | -1,24 | 0,1075 | 0,15 | 0,0417    |
| 4  | 50 | -1,06 | 0,1446 | 0,20 | 0,0558    |
| 5  | 52 | -0,95 | 0,1711 | 0,25 | 0,0778    |
| 6  | 55 | -0,77 | 0,2206 | 0,30 | 0,0794    |
| 7  | 58 | -0,60 | 0,2743 | 0,35 | 0,0749    |
| 8  | 61 | -0,42 | 0,3372 | 0,40 | 0,0640    |
| 9  | 64 | -0,25 | 0,4013 | 0,45 | 0,0485    |
| 10 | 67 | -0,08 | 0,4681 | 0,50 | 0,0301    |
| 11 | 70 | 0,10  | 0,5398 | 0,55 | 0,0107    |
| 12 | 73 | 0,27  | 0,6064 | 0,60 | 0,0074    |
| 13 | 74 | 0,33  | 0,6293 | 0,65 | 0,0205    |
| 14 | 80 | 0,68  | 0,7517 | 0,70 | 0,0513    |
| 15 | 83 | 0,85  | 0,8023 | 0,75 | 0,0531    |
| 16 | 85 | 0,97  | 0,8340 | 0,80 | 0,0336    |
| 17 | 86 | 1,03  | 0,8485 | 0,85 | 0,0023    |
| 18 | 91 | 1,32  | 0,9066 | 0,90 | 0,0060    |
| 19 | 92 | 1,37  | 0,9162 | 0,95 | 0,0346    |
| 20 | 95 | 1,55  | 0,9394 | 1,00 | 0,0607    |

DAFTAR HITUNG UNTUK UJI LILLIEFORS

Keterangan Tabel :

Kolom I adalah nomor urut data

Kolom II adalah data

Kolom III nilai standar (angka standar) dari setiap data (X), didapat dari rumus :

$$Z_i = \frac{X_i - \overline{X}}{s} = \frac{67 - 68.3}{17.23552} = -0.08$$
 (conton baris 10)

Kolom IV didapat dari banyaknya nilai Z sampai dengan nomor 10 dibagi n (=20)

- $F(Z) = Luas di bawah kurva normal dari dari kiri sampai ke <math>Z_i = -0.08$ sama dengan luas kurva normal di atas Z = 0.08 = 0.500 - 0.0319 = 0.468174 - 68.3
- $Z_i = \frac{74 68.3}{17.23552} = 0.33$  (contoh baris 13)

$$F(Z) = 0.5 + 0.1293 = 0.6293$$

Kolom V didapat dari  $S(Z) = \frac{10}{20} = 0.5$  (contoh baris 10, ada 10 buah nilai Z  $\square$  Z<sub>i</sub>)

$$S(Z) = \frac{13}{20} = 0.65$$
 (contoh baris 13, ada 13 buah nilai Z [] Z<sub>i</sub>)

Kolom VI didapat dari selisih kolom IV dan kolom V

$$|F(Z) - S(Z)| = |0.4681 - 0.50| = 0.0319$$
 (baris 10)  
 $|F(Z) - S(Z)| = |0.6293 - 0.65| = 0.0207$  (baris 13)

Pada kolom terakhir (kolom VI) , bilangan yang terbesar di antara nilai selisih adalah 0,0794, maka  $L_0 = 0.0794$ 

# Nilai L<sub>0</sub> di atas dibandingkan dengan Tabel Nilai Kritis Untuk Uji Liliefors, sebagai berikut :

Karena  $L_0 = 0.0794 < 0.190$ , maka  $H_0$  diterima. Ini berarti data di atas dapat dianggap berasal dari populasi normal.

Uji cara Liliefors diatas prinsipnya sama dengan uji cara Kolmogorov-

Semirnov. Perbedaannya hanya pada penggunaan tabel. Uji Kolmogorov-

Semirnov tabelnya berbentuk rumus Rumus <sub>Dtabel</sub> =

 $\frac{1,36}{\sqrt{n}}$ , *n banyaknya data*. Sedangkan Uji Liliefors menggunakan tabel NILAI KRITIS UNTUK UJI LILIEFORS, seperti tabel berikut.

|        | Taraf nyata 🛛 |       |       |       |       |  |  |  |
|--------|---------------|-------|-------|-------|-------|--|--|--|
|        | 0.01          | 0.05  | 0.10  | 0.15  | 0.20  |  |  |  |
| n = 4  | 0.417         | 0.381 | 0.352 | 0.319 | 0.300 |  |  |  |
| 5      | 0.405         | 0.337 | 0.315 | 0.299 | 0.285 |  |  |  |
| 6      | 0.364         | 0.319 | 0.294 | 0.277 | 0.265 |  |  |  |
| 7      | 0.348         | 0.300 | 0.276 | 0.258 | 0.247 |  |  |  |
| 8      | 0.331         | 0.285 | 0.261 | 0.244 | 0.233 |  |  |  |
| 9      | 0.311         | 0.271 | 0.249 | 0.233 | 0.223 |  |  |  |
| 10     | 0.294         | 0.258 | 0.239 | 0.224 | 0.215 |  |  |  |
| 11     | 0.284         | 0.249 | 0.230 | 0.217 | 0.206 |  |  |  |
| 12     | 0.275         | 0.242 | 0.223 | 0.212 | 0.199 |  |  |  |
| 13     | 0.268         | 0.234 | 0.214 | 0.202 | 0.190 |  |  |  |
| 14     | 0,261         | 0.227 | 0.207 | 0.194 | 0.183 |  |  |  |
| 15     | 0.257         | 0.220 | 0.201 | 0.187 | 0.177 |  |  |  |
| 16     | 0.250         | 0.213 | 0.195 | 0.182 | 0.173 |  |  |  |
| 17     | 0.245         | 0.206 | 0.289 | 0.177 | 0.169 |  |  |  |
| 18     | 0.239         | 0.200 | 0.184 | 0.173 | 0.166 |  |  |  |
| 19     | 0.235         | 0.195 | 0.179 | 0.169 | 0.163 |  |  |  |
| 20     | 0.231         | 0.190 | 0.174 | 0.166 | 0.160 |  |  |  |
| 25     | 0.200         | 0.173 | 0.158 | 0.147 | 0.142 |  |  |  |
| 30     | 0.187         | 0.161 | 0.144 | 0.136 | 0.131 |  |  |  |
| n > 30 | 1.031         | 0.886 | 0.805 | 0.768 | 0.736 |  |  |  |

# NILAI KRITIS UNTUK UJI LILIEFORS

# TUGAS TERSTRUKTUR

Uji apakah Gaji Karyawan berdistribusi normal, dengan cara Uji Liliefors.

DAFTAR F

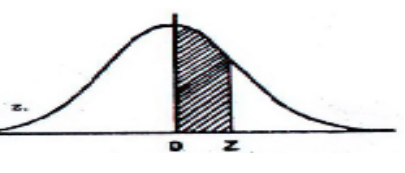

LUAS DIBAWAH LENGKUNGAN NORMAL STANDAR Dari 0 ke z. (Bilangan dalam badan daftar menyatakan desimal).

| z   | 0    | . 1  | 2     | 3    | 4-    | 5    | 6    | 7    | 8    | 9    |
|-----|------|------|-------|------|-------|------|------|------|------|------|
| 0.0 | 0000 | 0040 | 0080  | 0120 | 0160  | 0199 | 0239 | 0279 | 0319 | 0359 |
| 0,1 | 0398 | 0438 | 0478  | 0517 | 0557  | 0596 | 0636 | 0675 | 0714 | 0754 |
| 0.2 | 0793 | 0832 | 0871  | 0910 | 0948  | 0987 | 1026 | 1064 | 1103 | 1141 |
| 0.3 | 1179 | 1217 | 1255  | 1293 | 1331  | 1368 | 1406 | 1443 | 1480 | 1517 |
| 0,4 | 1554 | 1591 | 1628  | 1664 | 1700  | 1736 | 1772 | 1808 | 1844 | 1879 |
| 0,5 | 1915 | 1950 | 1985  | 2019 | 2054  | 2088 | 2123 | 2157 | 2190 | 2224 |
| 0,6 | 2258 | 2291 | 2324  | 2357 | 2389  | 2422 | 2454 | 2486 | 2518 | 2549 |
| 0,7 | 2580 | 2612 | 2642  | 2673 | 2704  | 2784 | 2764 | 2794 | 2823 | 2852 |
| 0,8 | 2881 | 2910 | 2939  | 2967 | 2996  | 3023 | 3051 | 3078 | 3106 | 3133 |
| 0,9 | 3159 | 3186 | 3212  | 3238 | 3264  | 3289 | 3315 | 3340 | 3365 | 3389 |
| 1,0 | 3413 | 3438 | 3461  | 3485 | 3508  | 3531 | 3554 | 3577 | 3599 | 3621 |
| 1,1 | 3643 | 3665 | 3686  | 3708 | 3729  | 3749 | 3770 | 3790 | 3810 | 3830 |
| 1,2 | 3849 | 3869 | 3888  | 3907 | 3925  | 3944 | 3962 | 3980 | 3997 | 4015 |
| 1,3 | 4032 | 4049 | 4066  | 4082 | 4099  | 4115 | 4131 | 4147 | 4162 | 4177 |
| 1.4 | 4192 | 4207 | 4222  | 4236 | 4251  | 4265 | 4279 | 4292 | 4306 | 4319 |
| 1,5 | 4332 | 4345 | 4357  | 4370 | 4382  | 4394 | 4406 | 4418 | 4429 | 4441 |
| 1,6 | 4452 | 4463 | 4474  | 4484 | 4493  | 4505 | 4315 | 4525 | 4535 | 4545 |
| 1,7 | 4554 | 4564 | 4573  | 4582 | 4591  | 4599 | 4608 | 4616 | 4625 | 4633 |
| 1,8 | 4641 | 4649 | 4656  | 4664 | 4671  | 4678 | 4686 | 4693 | 4699 | 4706 |
| 1,9 | 4713 | 4719 | 4726  | 4732 | 4738  | 4744 | 4750 | 4756 | 4761 | 4767 |
| 20  | 4772 | 4778 | 4783  | 4788 | 4793  | 4798 | 4803 | 4808 | 4812 | 4817 |
| 2,1 | 4821 | 4826 | 4830  | 4834 | 48.38 | 4842 | 4846 | 4850 | 4854 | 4857 |
| 22  | 4861 | 4864 | 4868  | 4871 | 4875  | 4878 | 4881 | 4884 | 4887 | 4896 |
| 2,3 | 4893 | 4896 | 4898  | 4901 | 4904  | 4906 | 4909 | 4911 | 4913 | 4916 |
| 2.4 | 4918 | 4920 | 4922. | 4925 | 4927  | 4929 | 4931 | 4932 | 4934 | 4936 |
| 2,5 | 4938 | 4940 | 4941  | 4943 | 4945  | 4946 | 4948 | 4949 | 4951 | 4952 |
| 2,6 | 1953 | 4955 | 4956  | 4957 | 4959  | 4960 | 4961 | 4962 | 4963 | 496  |
| 2,7 | 4965 | 1966 | 4967  | 4968 | 4969  | 4970 | 4971 | 4972 | 4973 | 4974 |
| 2,8 | 4974 | 4975 | 4976  | 4977 | 4977  | 4978 | 4979 | 4979 | 4980 | 4981 |
| 2.9 | 4981 | 4982 | 4982  | 4983 | 4984  | 4984 | 4985 | 4985 | 4986 | 4986 |
| 3,0 | 4987 | 4987 | 4987  | 4988 | 4988  | 4989 | 4989 | 4989 | 4990 | 4990 |
| 3,1 | 4990 | 4991 | 4991  | 4991 | 4992  | 4992 | 4992 | 4992 | 4993 | 4993 |
| 3,2 | 4993 | 4993 | 4994  | 4994 | 4994  | 4994 | 4994 | 4995 | 4995 | 499  |
| 3,3 | 4995 | 4995 | 4995  | 4996 | 4996  | 4996 | 4996 | 4996 | 4996 | 499  |
| 3,4 | 4997 | 4997 | 4997  | 4997 | 4997  | 4997 | 4997 | 4997 | 4997 | 4990 |
| 3,5 | 4998 | 4998 | 4998  | 4998 | 4998  | 4998 | 4998 | 4998 | 4998 | 4990 |
| 3,6 | 4998 | 4998 | 4999  | 4999 | r4999 | 4999 | 4999 | 4999 | 4999 | 499  |
| 3,7 | 4999 | 4999 | 4999  | 4999 | 4999  | 4999 | 4999 | 4999 | 4999 | 499  |
| 3,8 | 4999 | 4999 | 4999  | 4999 | 4999  | 4999 | 4999 | 4999 | 4999 | 499  |
| 3.9 | 5000 | 5000 | 5000  | 5000 | 5000  | 5000 | 5000 | 5000 | 5000 | 500  |

Sumber : Theory and Problems of Statistics, Spiegel, M.R., Ph.D., Schaum Publishing Co., New York, 1961.

Jika data di atas diolah dengan SPSS yang lain (Explore), setelah data diinput ke layar SPSS seperti dibawah ini, Klik Analyze-Descrptive Statistics-Explore, seperti terlihat pada kotak dialog.

| Untitled1 [                | DataSet0] - SP    | SS Statistic      | s Data Edit      | or                    |                   |            |                     |                   |              |
|----------------------------|-------------------|-------------------|------------------|-----------------------|-------------------|------------|---------------------|-------------------|--------------|
| <u>File E</u> dit <u>\</u> | ∕iew <u>D</u> ata | <u>T</u> ransform | <u>A</u> nalyze  | <u>G</u> raphs        | <u>U</u> tilities | Add-g      | <u>o</u> ns         | Window            | <u>H</u> elp |
| 🗁 📙 🚊                      | 📴 🔶 👼             | 1                 | Report           | ts                    |                   | →          | <b>&gt;</b>         | è 🍨 考             | 7            |
| 21 : x                     |                   |                   | D <u>e</u> scri  | iptive Statis         | rtics             | → 1        | <b>123</b> E        | requencies        | [            |
|                            | х                 | var               | Ta <u>b</u> les  | s                     |                   | - • [      | σ                   | escriptives.      |              |
| 1                          | 9                 | 1                 | RFM A            | Analys <u>i</u> s     |                   | •          | <b>Q</b> , <u>E</u> | xplore            |              |
| 2                          | 5                 | כ                 | Compa            | are Means             |                   |            | X                   | <u>o</u> rosstabs | 100          |
| 3                          | 7:                | 3                 | <u>G</u> ener    | al Linear M           | odel              | •          | 1/2                 | <u>R</u> atio     |              |
| 4                          | 7.                | 4                 | Gener            | ali <u>z</u> ed Line: | ar Models         | •          | 📩 E                 | -P Plots          |              |
| 5                          | 5                 | 5                 | Mi <u>x</u> ed   | Models                |                   | · • [[     | <u>\$</u>           | <u>a</u> -Q Plots |              |
| 6                          | 8                 | 3                 | <u>C</u> orrel   | ate                   |                   | - •        |                     |                   |              |
| 7                          | 7                 | )                 | <u>R</u> egre    | ssion                 |                   | - <b>-</b> |                     |                   |              |
| 8                          | 4                 | 3                 | L <u>og</u> line | ear                   |                   | - <b>-</b> |                     |                   |              |
| 9                          | 4                 | 7                 | Neura            | l Net <u>w</u> orks   |                   | - <b>•</b> |                     |                   |              |
| 10                         | 8                 | )                 | Classi           | ÍY                    |                   |            |                     |                   |              |
| 11                         | 4                 | D                 | <u>D</u> imen    | sion Reduc            | tion              | -          |                     |                   |              |
| 12                         | 8                 | 5                 | Sc <u>a</u> le   |                       |                   | - <b>-</b> |                     |                   |              |
| 13                         | 6                 | 4                 | <u>N</u> onpa    | arametric Te          | ests              | - •        |                     |                   |              |
| 14                         | 6                 | 1                 | Foreca           | asting                |                   | - •        |                     |                   |              |
| 15                         | 5                 | 3                 | <u>S</u> urviv   | /al                   |                   |            |                     |                   |              |
| 16                         | 9                 | 5                 | M <u>u</u> ltipl | e Respons             | e                 |            |                     |                   |              |
| 17                         | 5.                | 2                 | 🛃 Missin         | ig Value An           | nal <u>γ</u> sis  |            |                     |                   |              |
| 18                         | 6                 | 7                 | Mul <u>t</u> ipl | e Imputatior          | n                 |            |                     |                   |              |
| 19                         | 8                 | 3                 | Compl            | ex Samples            | S                 |            |                     |                   |              |
| 20                         | 9.                | 2                 | <u>Q</u> uality  | y Control             |                   |            |                     |                   |              |
| 21                         |                   |                   | ROC C            | Cur <u>v</u> e        |                   |            |                     |                   |              |

Selanjutnya akan muncul kotak berikut :

Pindahkan variabel x ke kotak sebelah kanan

Klik tombol Plots....

Akan muncul kotak dialog berikutnya.

| Explore                                                             | ×                 |
|---------------------------------------------------------------------|-------------------|
| •                                                                   | Dependent List:   |
| •                                                                   | Eactor List:      |
| Display     Display     Display     Display     Display     Display |                   |
| OK Paste                                                            | Reset Cancel Help |

| Explore         | Explore: Plots                                                                                                    | Statistics Plots Options |
|-----------------|----------------------------------------------------------------------------------------------------|--------------------------|
| Display<br>Both | Normality plots with tests   Spread vs Level with Levene Test    Nong Power estimation Transformed Power: Natural log Untransformed Continue Cancel Help |                          |

Klik kotak di depan kotak Normality plots with tests.

Kemudian klik tombol Continue, seterusnya klik tombol Ok.

Hasil olahan data seperti terlihat berikut :

#### **Tests of Normality**

|   | Kolm      | ogorov-Smir | mov <sup>a</sup> | Shapiro-Wilk |    |      |  |
|---|-----------|-------------|------------------|--------------|----|------|--|
|   | Statistic | df          | Siq.             | Statistic    | df | Siq. |  |
| х | .103      | 20          | .200             | .955         | 20 | .458 |  |

a. Lilliefors Significance Correction

\*. This is a lower bound of the true significance.

Dari test Kolmogorov-Smirnov angka sig = 0.200 > 0.05, berarti data x NORMAL Demikian juga dari Shapiiro-Wilk angka sig = 0.458 > 0.05, x NORMAL, hasilnya sama dengan Uji Liliefors di atas.

**Dilihat dari grafik :** 

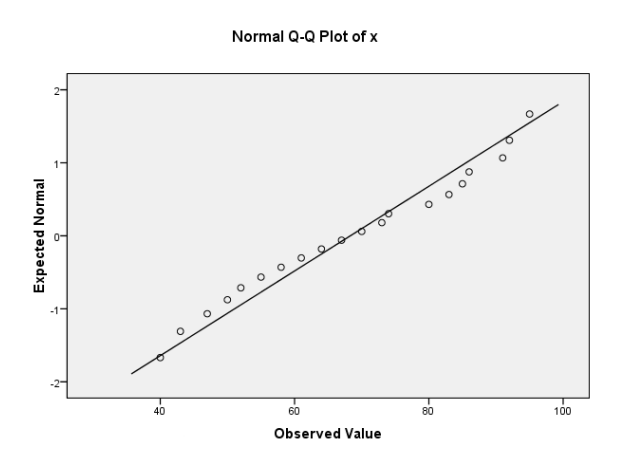

Pada grafik , data menyebar dekat dengan garis lurus, dan data mengikuti ke kanan atas. Ini menunjukkan data mengikuti distribusi NORMAL.

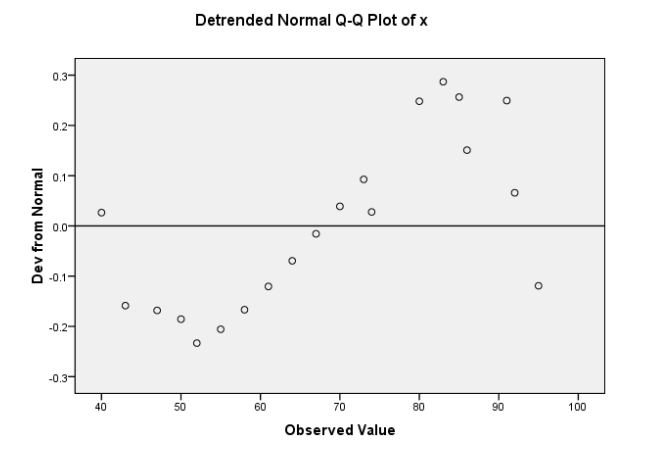

Pada grafik di atas tidak membentuk pola tertentu. Dengan tidak adanya sebuah pola tertentu, maka bisa dikatakan distribusi data adalah NORMAL

Bandingkan dengan contoh berikut :

| EXPERIMEN |    |    | KONTROL |    |    |    |    |
|-----------|----|----|---------|----|----|----|----|
| 32        | 31 | 30 | 18      | 18 | 31 | 20 | 21 |
| 20        | 34 | 32 | 20      | 34 | 17 | 19 | 19 |
| 33        | 25 | 18 | 18      | 19 | 25 | 16 | 24 |
| 19        | 31 | 29 | 34      | 24 | 16 | 27 | 23 |
| 21        | 32 | 20 | 16      | 16 | 24 | 18 | 30 |
| 32        | 16 | 27 | 32      | 28 | 30 | 24 | 32 |
| 17        | 30 | 26 | 17      | 19 | 18 | 22 | 17 |
| 34        | 27 | 19 | 26      | 30 | 30 | 20 | 25 |
| 21        | 31 | 20 | 31      | 18 | 29 | 18 | 34 |

Apakah data kelompok eksperimen dan data kelompok kontrol berdistribusi normal ? Hasil Uji normalitas seperti berikut :

#### **Tests of Normality**

|    | Kolm      | ogorov-Smir | mov <sup>a</sup> | Shapiro-Wilk |    |      |  |
|----|-----------|-------------|------------------|--------------|----|------|--|
|    | Statistic | df          | Siq.             | Statistic    | df | Siq. |  |
| x1 | .179      | 36          | .005             | .877         | 36 | .001 |  |
| x2 | .162      | 36          | .018             | .913         | 36 | .008 |  |

a. Lilliefors Significance Correction

Ternyata x1 dan x2 tidak berdistribusi Normal, karena angka sig < 0.05, baik uji Kolmogorov-Smirnov maupun uji Shapiri-Wilk

Kita lihat dari garfik NORMAL Q-Q PLOT dan DETRENDED NORMAL Q-Q PLOT seperti berikut :

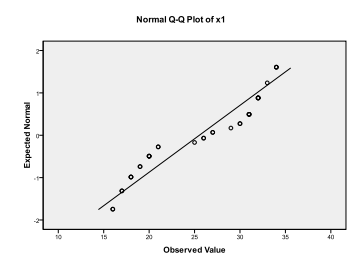

Data menjauhi garis lurus, walaupun mengarah ke kanan atas.

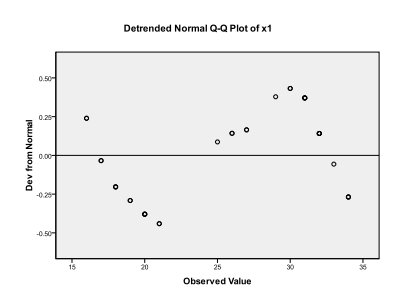

Datanya membentuk pola tertentu, yakni menurun, naik dan menurun. Dengan adanya pola tertentu, maka bisa dikatakan distribusi data tidak normal.

Demikian juga untuk data x2 berikut :

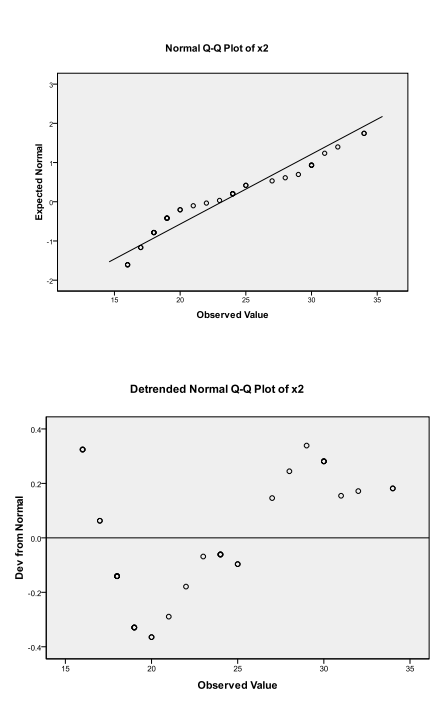